# HRT-711 Quick Start Guide

## 1. Introduction

The hardware wiring and detailed operation of HRT-711, users can refer to the user manual in the ICP DAS companion CD-ROM (CD:\hart\gateway\HRT-711\manual\HRT-711 usermanual.pdf").

The quick start is used to help users quickly understand HRT-711 how to convert Modbus communication to HART. The below demo will use a HRT-711 module (as HART master), one HART slave device and one PC to make a simple application as below Figure 1. The PC is prepared for the setting and operation of HRT-711.

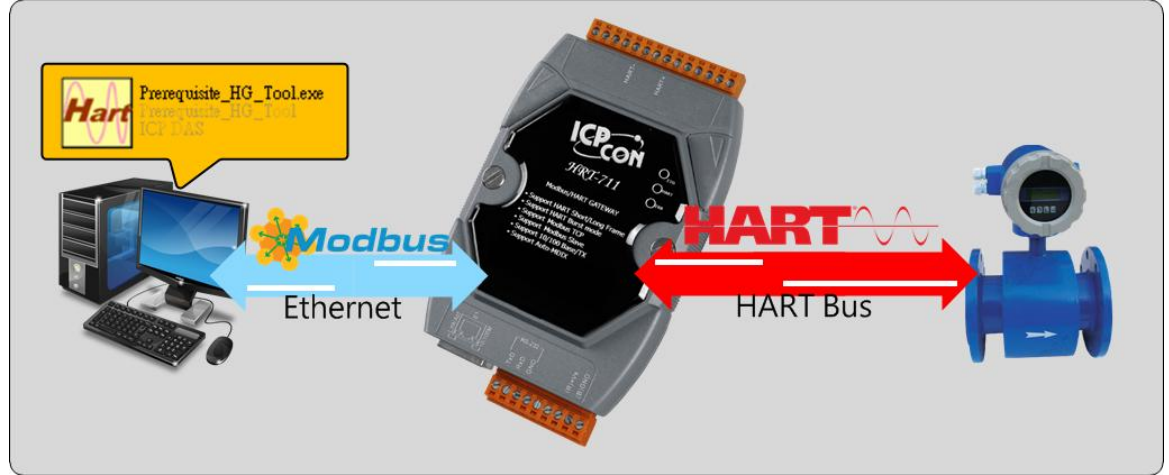

Figure 1: Application example

# 2. Hardware configuration

### **Pin Assignment:**

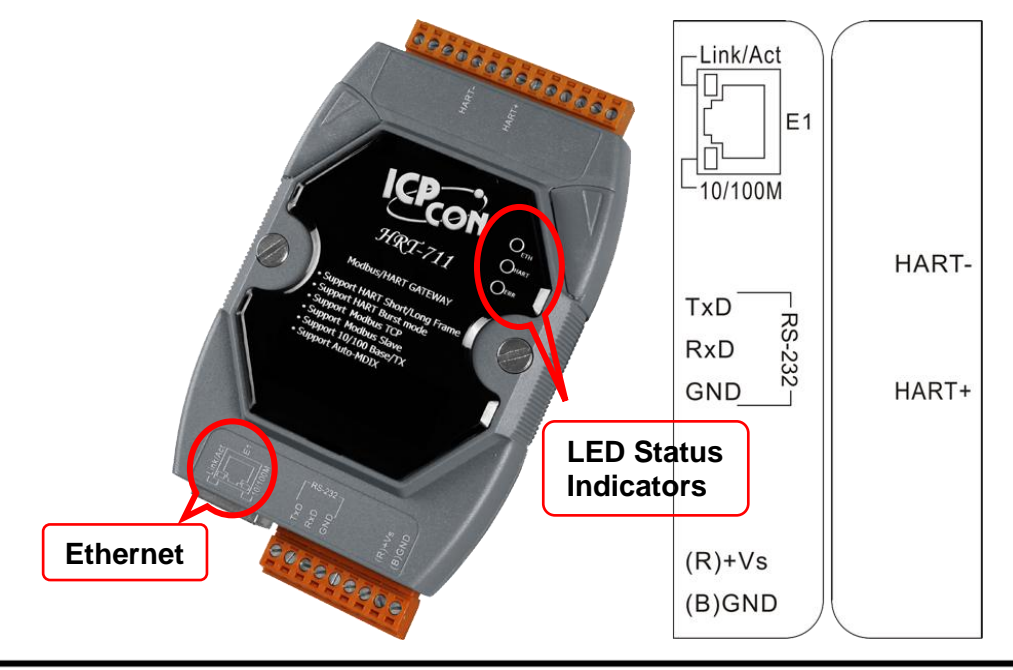

HRT-711 Quick Start Guide (Ver 1.00 Jan/2014)

| Pin Name | Group         | Description                            |  |  |
|----------|---------------|----------------------------------------|--|--|
| HART+    |               | Positive of HART                       |  |  |
| HART-    |               | Negative of HART                       |  |  |
| +VS      | Dowor Sourco  | V+ of Power Supply(+10 ~ +30 VDC)      |  |  |
| GND      | Fower Source  | GND of Power Supply                    |  |  |
| TXD      |               | Transmit Data of RS-232                |  |  |
| RXD      | Configuration | Receive Data of RS-232                 |  |  |
| GND      |               | GND of RS-232                          |  |  |
| E1       | Modbus/TCP    | Ethernet RJ45 connector for Modbus/TCP |  |  |

### **DIP Switch:**

If user set the DIP switch in the backplane of HRT-711 to be "Default" position, HRT-711 will run in the default mode.

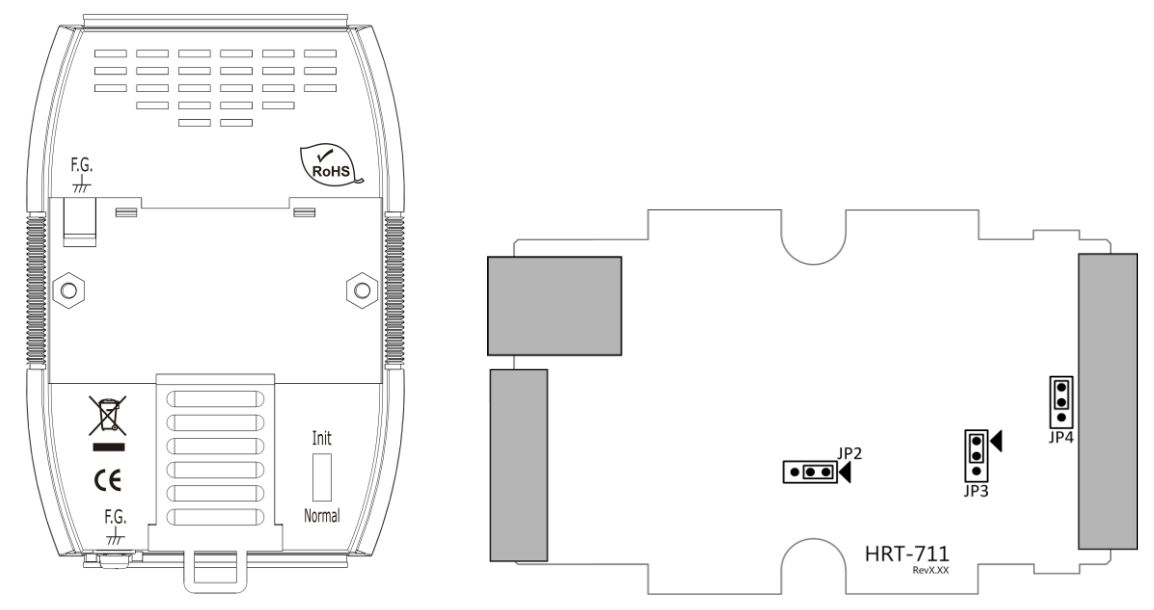

#### Jumper:

| Jumper | Description                                                                                                    |
|--------|----------------------------------------------------------------------------------------------------|
| JP2    | Enable/Disable hardware WDT. (Default setting is enable)                                                                                                    |
|        | NOTE: Please do not disable the hardware wDT.                                                                                                    |
| 102    | For updating firmware. (Default setting is on 1 and 2)                                                                                                    |
| JFJ    | NOTE: Please do not switch to 2 and 3 when in normal operation.                                                                                                    |
| JP4    | The jumper can provide HART bus with 250 $\Omega$ (1/4 W) resistor. When<br>the pin 1&2 of JP4 is closed, the resistor will connect to HART bus.<br>When the pin 2&3 of JP4 is closed or JP4 without jumper connected,<br>it will disconnect the resistor from HART bus. By default, the pin1&2<br>of JP4 is closed |

### **LED Indicator:**

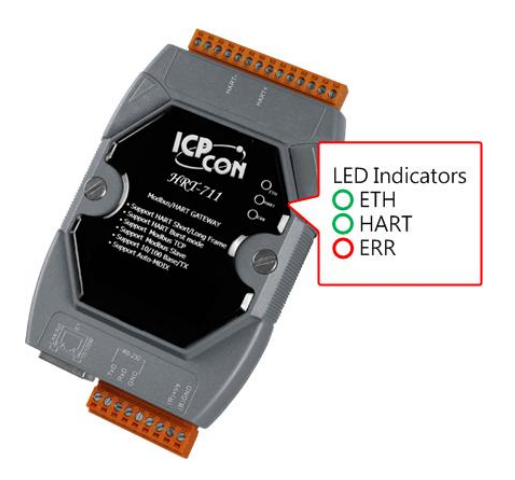

| LED  | Status | Description                                            |  |  |  |
|------|--------|--------------------------------------------------------|--|--|--|
|      | Dlink  | Blink every 0.2 second : Receiving Ethernet packet     |  |  |  |
| ETH  | BIINK  | Blink every 3 second : The network function is normal  |  |  |  |
|      | Off    | Ethernet Error                                         |  |  |  |
|      |        | Blink every 1 second :                                 |  |  |  |
|      |        | The HRT-711 is in the initialing procedure             |  |  |  |
|      | Blink  | Blink every 0.5 second :                               |  |  |  |
| HART |        | The HRT-711 is handling the burst frame sent from HART |  |  |  |
|      |        | device                                                 |  |  |  |
|      | Solid  | The HRT-711 is in the normal status                    |  |  |  |
|      | Off    | Firmware is not loaded                                 |  |  |  |
| EDD  | Blink  | HART communication error                               |  |  |  |
|      | Off    | HART communication is good                             |  |  |  |

### **RS-232** connection:

#### Without CA-0910

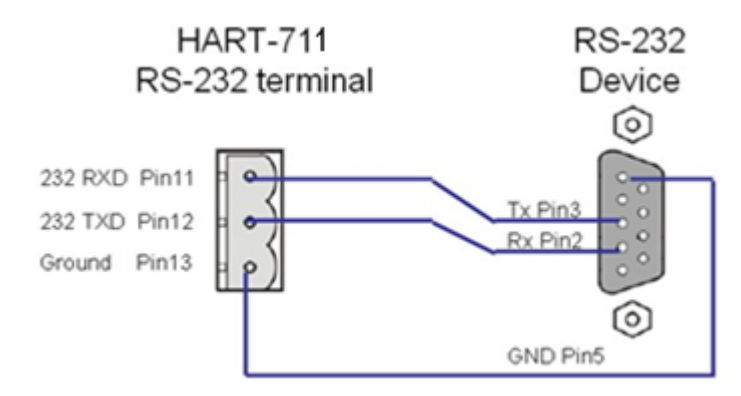

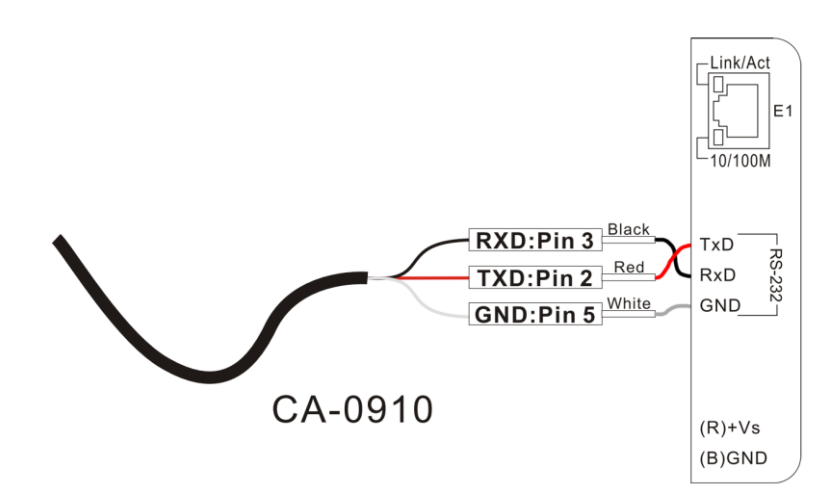

#### HART network wiring:

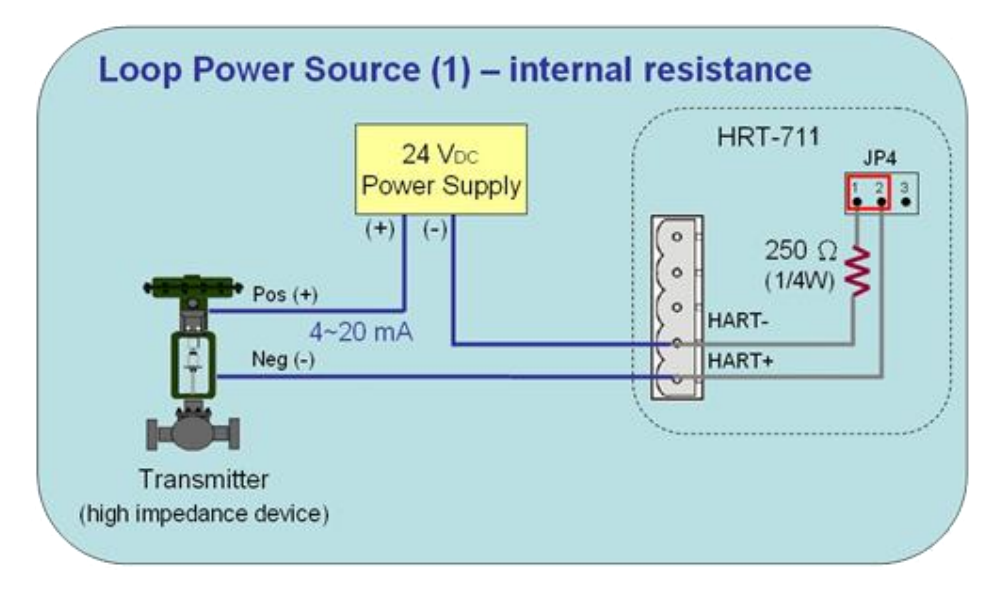

# 3. Install HG\_Tool Utility

#### [Install .NET Compact Framework ]

(1) When executing utility, the .NET Framework 2.0 or above must be installed first. If the .NET Framework 2.0 or above exists in the PC, please omit the step.

(2) User can download and Install .NET Compact Framework from the below website.

Microsoft .Net Framework Version 2.0: <u>http://www.microsoft.com/downloads/details.aspx?FamilyID=0856eacb-4362-4b0d-8edd-aab15c5e04f5&DisplayLang=en</u> Microsoft .Net Framework Version 3.5:

http://www.microsoft.com/downloads/details.aspx?familyid=333325FD-AE52-4E35-B531-508D977D32A6&displaylang=en

## [Install HRT-711 Utility]

(1) Users can download the installation file of "HRT-711 Utility" from the CD- ("CD:\hart\gateway\hrt-711\utilities\") or ICP DAS web site: "ftp://ftp.icpdas.com.tw/pub/cd/fieldbus\_cd/hart/gateway/hrt-711/utilities/"

(2) Execute the "HRT-711 Utility x.x.x.exe" file to install the utility.

(3) After finishing the installation of the HRT-711 Utility, users can run the utility. (refer to the path in the below figure)

| ICPDAS                          |    | (C) (M)             |               |                |                                   |                           |
|---------------------------------|----|---------------------|---------------|----------------|-----------------------------------|---------------------------|
| tellage                         |    | B 108,740           |               |                |                                   |                           |
| Boordig Technology, Inc.        |    | access              |               |                |                                   |                           |
| C Mound MC Paperod ICE -11      |    | B Rad Then have 1   |               |                |                                   |                           |
| (i) Manual alladiat Taug(1 = 1) |    | Backfridge Park 101 |               |                |                                   |                           |
| Based He                        |    | C Martine Table     |               |                |                                   |                           |
| C Record Straight               |    | mo-case             |               |                |                                   |                           |
| Record Social 198               |    | E 108-1214          |               |                |                                   |                           |
| Biccarl 73, Inve 207            | 1  | B faloanti i        |               |                |                                   | I ICEDAS                  |
| Microall Cas Passwork           | -  | 10.0                | D             |                |                                   | III HAKI                  |
| Bernd Test Into 11              |    | 🛅 HART              | 🕨 📷 GATEWAY 🕨 | HG_Tool        | r                                 | GATEWAY                   |
| Bernall Treat Table 2021        | 1  |                     |               | 📄 HG_Uninstall |                                   | 🗼 HRT-711                 |
| Based Tool Infe 201             |    | C trage law         |               | 🛅 HRT-711 🔷 🕨  | 🚧 HR T-711 Utility                | HRT-711 Utility           |
| Based Ro. Valadag               |    | C Sports            |               |                | Patch Note                        | Patch Note                |
| (D. Housel ##                   |    | P Ratio Start       |               |                | Uninstall ICP DAS HRT-711 Utility | 🛃 Uninstall ICP DAS HRT-7 |
|                                 | Í. | Mindowe Y           | D             |                |                                   | Windows 789               |
|                                 | ۰v |                     |               |                |                                   | VVIIIUUVVS / QO           |

# 4. Communication test

Step 1: Connect PC, HRT-711 and HART slave device according to figure1.

Step 2: Swtich the DIP switch to the "Init" position.

Step 3: Turn on the power of the HRT-711.

Step 4: Wait for the "HART" LED indicator to be always on status. If the led always flashes, please check the HART network wiring. It means the HRT-711 can't connect to the HART slave devices.

Step 5: Execute the HRT-711 utility.

Step 6: Click "HART to Modbus"

#### HRT-711 Quick Start Guide (Ver 1.00 Jan/2014)

| Please click t | he following figure for related configuration |
|----------------|-----------------------------------------------|
| Ethernet       |                                               |
| HART           |                                               |

Step 7: Select HRT-711 and ComPort in the communication settings.

| *                                                          | Communication<br>Settings | Device<br>Information | Device<br>Configuration |
|------------------------------------------------------------|---------------------------|-----------------------|-------------------------|
| Com Port Setting Device : HRT-711  Setting Port Num : COM1 |                           | OK Car                | ice<br>vostic           |
| Connect Disconnect                                         | Through<br>Mode           | Format<br>Translation |                         |

- Step 8: Click "Connect" button.
- Step 9: Wait for the traffic light changes into "green" light. If the traffic light always keeps in the "yellow" light, it means the PC can't connect to HRT-711, please check the RS-232 connection.
- Step 10: Click the "Device Information" icon. Then select the default command or user command and right-click the mouse to choose the "Basic Operation" option to get the information of the corresponding HART command.

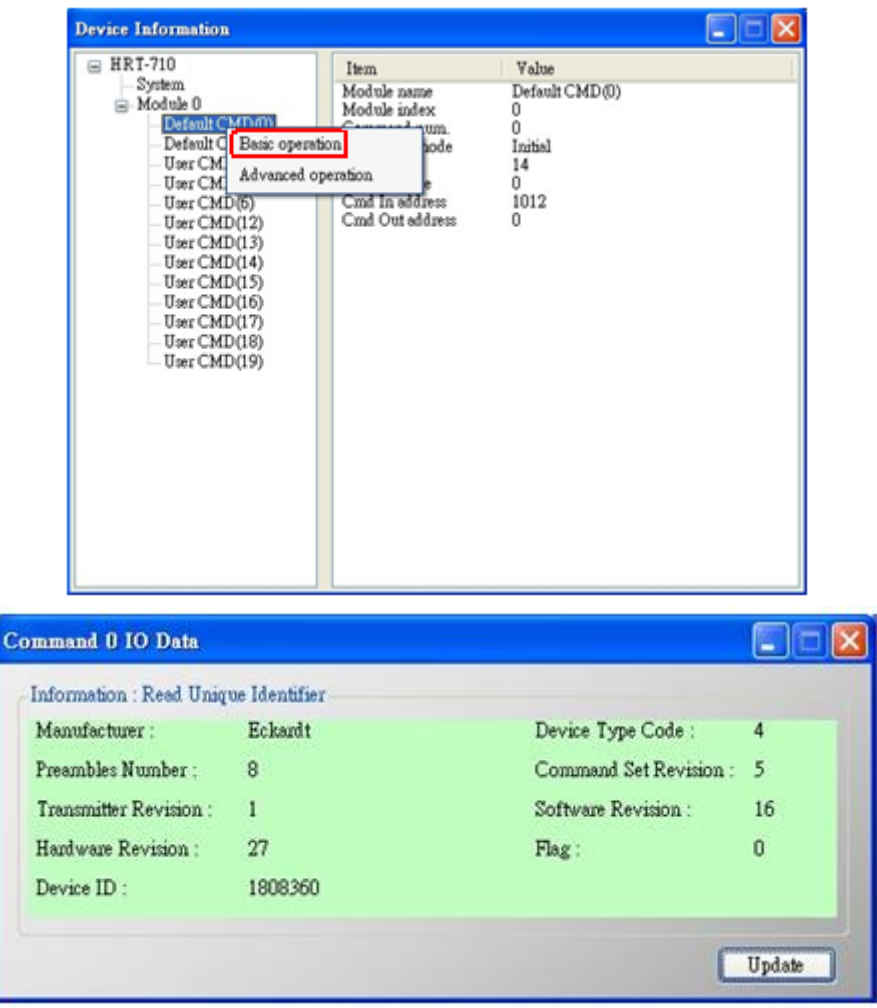

The information of HART command 0

- Step 11: Close all window to back to the main form in Step 6, and then click the Ethernet to configure network.
- Step 12: Switch the DIP switch to the "Normal" position then power cycle the module.
- Step 13: When the Ethernet LED on the RJ-45 is on, click Search Servers to search all ICPDAS devices.
- Step 14: Double click HRT-711 in the list to assign network parameters. Then click OK to apply new setting when finish configuration.

| Configure Server (I | IDP)          |   |            |                   |              |              |
|---------------------|---------------|---|------------|-------------------|--------------|--------------|
| Server Name :       | HRT-711       |   |            |                   |              |              |
| DHCP:               | 0: OFF        | • | Alias:     | HRT-711           | (7 Chars)    |              |
| IP Address :        | 192.168.255.1 |   | MAC:       | 00:0d:e0:8f:ff:ff |              |              |
| Sub-net Mask :      | 255.255.0.0   |   | Warning!!  |                   |              |              |
| Gateway :           | 192.168.0.1   |   | correct co | nfiguration befor | re any chang | get<br>jing! |
|                     |               |   |            | ОК                | Canc         | el           |

Step 15: Users now can read HART device process variable from Modbus. There are many Modbus/TCP client software to test. (Ex: <u>Modbus</u> <u>Utility</u>) The following figure is an example to read Cmd 3 process variables.

| MBICP Ver. 1.1.4                                                                                                    |                                                                                                    | X                                                                                                    |  |  |  |  |
|----------------------------------------------------------------------------------------------------|----------------------------------------------------------------------------------------------------|----------------------------------------------------------------------------------------------------|--|--|--|--|
| ModbusTCP<br>IP: 192.168.255.1<br>Port: 502<br>Connect Disconnect<br>Data Log                                                                                                    | Protocol Description<br>FC1 Read multiple coils status (0xxxx) for D<br>(Prefixed 6 bytes of Modbus/TCP protocol)<br>Byte 0: Transaction identifier - copied by<br>Byte 1: Transaction identifier - copied by<br>Byte 2: Protocol identifier=0<br>Byte 3: Protocol identifier=0<br>Byte 4: Length field (upper byte)=0 | IO V<br>server - usually 0<br>server - usually 0                                                                                                    |  |  |  |  |
| Polling Mode (no wait)       Start     Stop       Timer mode (fixed period)       Interval     100     ms     Set       Start     Stop                                                                                                    | Statistic     Packet       Command     Quantit       Total Packet bytes     12       Packet Quantity sent     1       0     0       Polling or Timer mode (Date/Time)       Start time     Start Time       Stop time     Stop Time                                                                                    | Clear Statistic       y     Response       Total Packet bytes     29       Packet Quantity received     1       Polling Mode Timing (ms)       Max     0       Min     1000       000 |  |  |  |  |
| [Byte0] [Byte1] [Byte2] [Byte3] [Byte4] [Byte5]         1 2 0 0 0 6 1 4 5 14 0 a         [Byte0] [Byte1] [Byte2] [Byte3] [Byte4] [Byte5]         [Byte0] [Byte1] [Byte2] [Byte3] [Byte4] [Byte5]         [D1 02 00 00 00 06> 01 04 05 14 00 0A         [D1 02 00 00 00 06> 01 04 05 14 00 0A |                                                                                                    |                                                                                                    |  |  |  |  |
| Clear                                                                                                    | Lists                                                                                                    | EXIT Program                                                                                                    |  |  |  |  |